# **Table of Contents**

| ١.   | Create a Course               | 2  |
|------|-------------------------------|----|
| II.  | Course Offerings              | 5  |
|      | Create a course offering      | 6  |
|      | Edit a Course offering        | 7  |
|      | Delete a course offering      | 10 |
| III. | Directors                     | 11 |
| IV.  | Coordinators                  | 14 |
| V.   | Institutional Objectives      | 16 |
| 6.   | Courses                       | 19 |
|      | How to edit or view a course: | 19 |
|      | How to delete a course        | 21 |

# I. Create a Course

The following will assist you in creating a Course. To access the CHAMP Courses module, You can log in to: <u>https://ilios.ttuhsc.edu/Champ</u> using your browser. The recommended browser for CHAMP is Chrome.

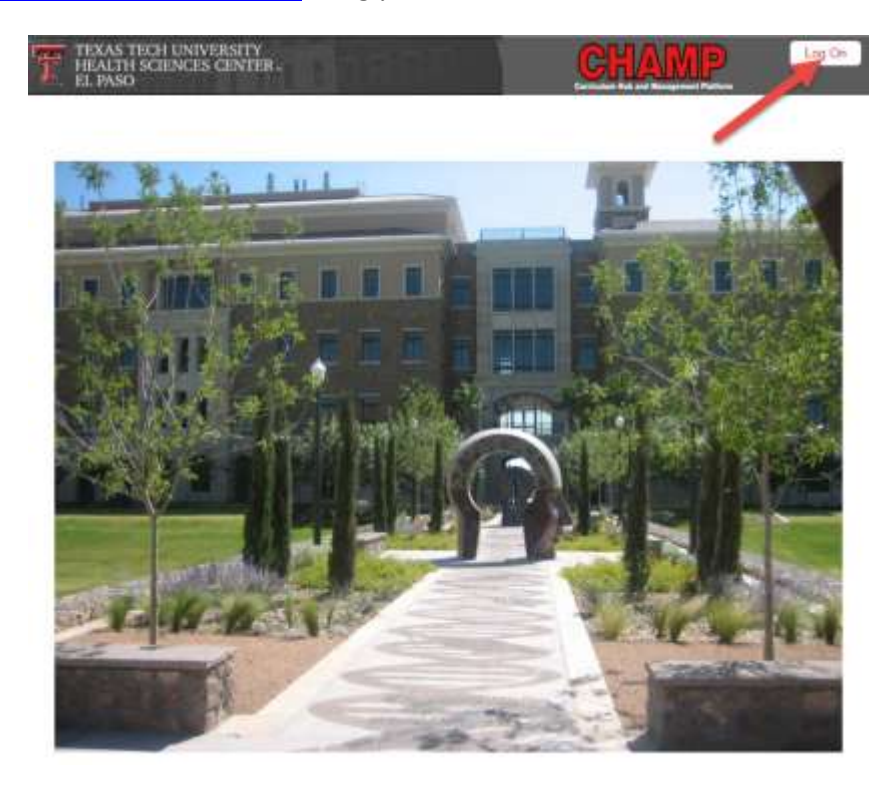

A. Click on the "Courses/Components" section to expand the options.

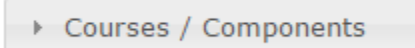

B. Begin creating a course by clicking on "Create" on the left side menu.

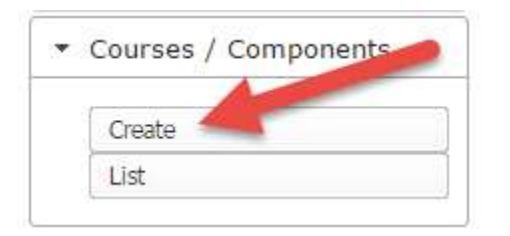

C. Select the required fields coded in red to continue with the creation. By default, Academic Year is preselected to the current year.

| se / Component                           |                        |                          |                        |     |
|------------------------------------------|------------------------|--------------------------|------------------------|-----|
| Course /<br>Component Type               | Select Course Type     | Course / Component Title |                        |     |
| Academic Year                            | 2015-2016              | Class Of                 | Select Graduating Year | •   |
| Start Date                               | (iii)                  | End Date                 |                        | 100 |
| Student Level                            | Select Student Level • | Eredit Hours             |                        |     |
| Registrar's Course<br>/ Component ID     |                        | Abbreviation (           |                        |     |
| Course /<br>Component<br>Relation        | No Relation            | Parer                    | e 🛙 child              | 8   |
|                                          |                        | Trac                     | k 🗉 Requires Cr        | -   |
| - Description<br>Viewable by<br>Students |                        | Notes                    |                        |     |

1. If "Save" is clicked before making any selections, the following message will display. Click Ok to close window and begin filling in the required fields.

| Required Fields Missing                                                                                                    | 3            |
|----------------------------------------------------------------------------------------------------|--------------|
| 9 Required Fields missing.<br>[courseType] [courseTitle] [classYear] [startDate] [endDate] [studentLevel] [creditHours] [a<br>[description] | bbreviation] |
|                                                                                                    | Ok           |

- 2. If you try clicking on other sections like Offerings, Directors, etc., you will get an error message that the Course must be saved first. Consider the following when filling out the fields.
  - a. Leave Academic Year as is (current).
  - b. Select a Start Date and End Date.
  - c. Credit Hours must have a value between 0-99.
  - d. Leave Registrar's Course ID as is (Blank).
  - e. Abbreviation must be four characters long.
- 3. When all the fields are filled, click "Save" and you will get a bubble with a message that the Course was successfully saved.

| Create | Cou | rse i | Cam | pon | ent |
|--------|-----|-------|-----|-----|-----|
|        |     |       |     |     |     |

| Course /<br>Component Type                                    | Required Course                     | •            | Course / Component Title | Test Course |               |
|---------------------------------------------------------------|-------------------------------------|--------------|--------------------------|-------------|---------------|
| Academic Year                                                 | 2015-2016                           | •            | Class Of                 | 2021        |               |
| Start Date                                                    | 01/29/2016                          | 1873<br>1873 | End Date                 | 01/29/201   | 6 📅           |
| Student Level                                                 | 2                                   | •            | Credit Hours             | 3           |               |
| Registrar's Course<br>/ Component ID<br>Course /<br>Component | No Relation                         | x            | Abbreviation             | test ()     | Child D       |
| Relation                                                      |                                     |              | Trac                     | k 🗇         | Requires CP 🗐 |
| Description<br>Viewable by<br>Students                        | This description is a test descript | Gon.         | Nates                    |             |               |

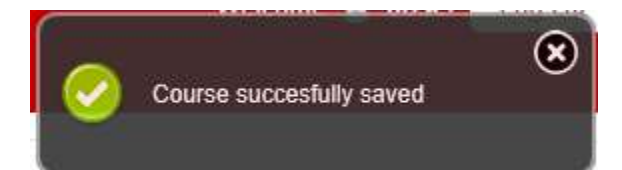

# II. Course Offerings

The offering section is only available after a course has been created and saved. When you have entered all of the details for the course, scroll down to the red down arrow to show the offerings menu. The offering menu allows adding, editing and viewing of a course offering within the course creation module.

- 1. The following fields in the offering section are necessary to create an offering:
  - Offering Name: Field in which you enter the name of the course offering.
  - Start date: Field in which the initiating date of the course offering is set.
    - Note: The value of this field does not need to be between the start and end date of the course.
  - End date: Field in which the finalize date of the course offering is set.
    - Note: The value of this field does not need to be between the start and end date of the course.

Save button: Adds a new course offering after entering the Offering Name, Start date and End date fields.

- Cancel button: Clears the contents of the Offering Name, Start date and End date fields.
- Offering Viewer: Displays the ID, Name, Start date and End date of a course offering. Also permits the deletion = and edit in offering.
- Edit button: It allows editing an offering.
- Deletes an offering: Deletes a specific offering

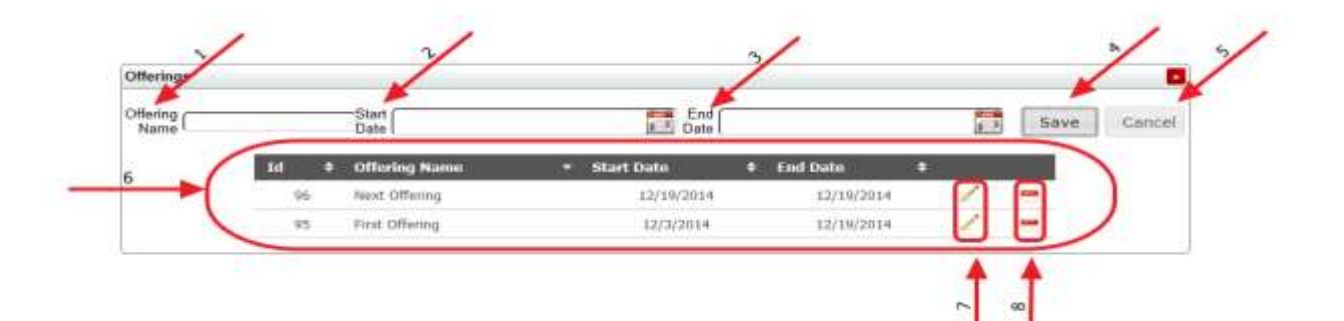

### **Create a course offering**

1. Fill the Offering Name, Start Date and End Date Fields. Next press the save button.

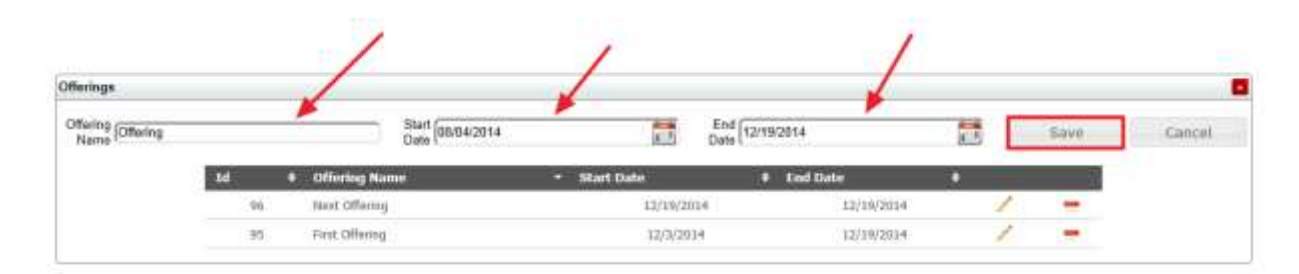

2. Upon saving, the system will notify you that the offering was captured.

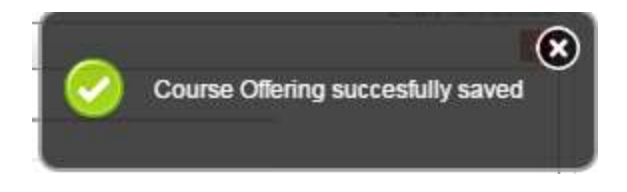

#### **Edit a Course offering**

1. To edit an offering, access the Courses module by logging into CHAMP at: <u>https://ilios.ttuhsc.edu/Champ</u> using your Chrome Browser.

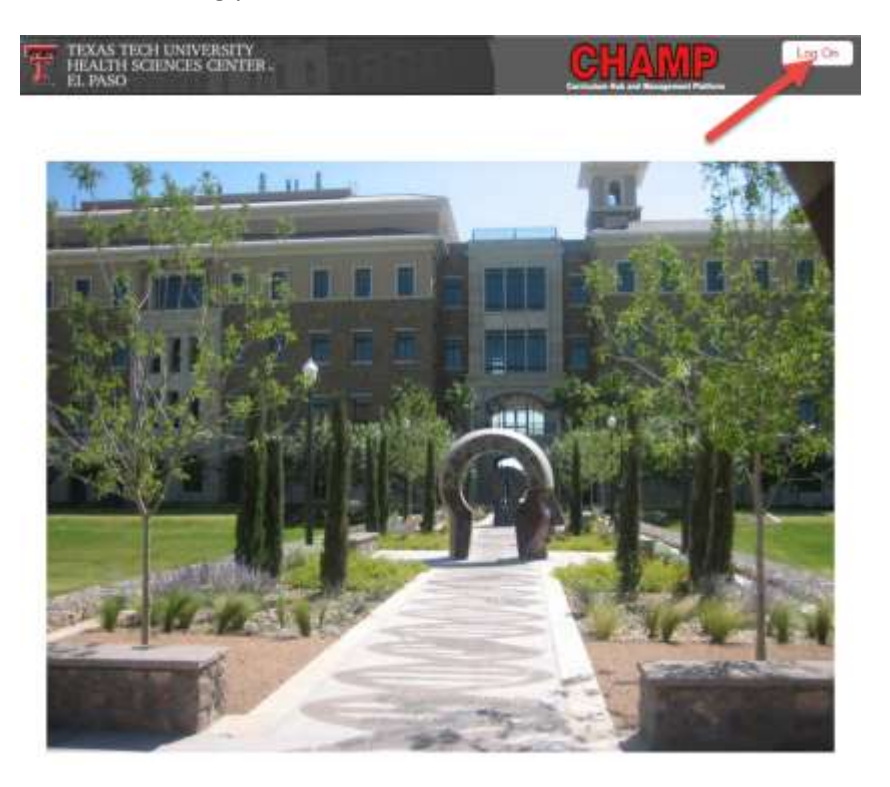

- 2. Log on using your eraider credentials.
- 3. From the main page, click on the "Courses" tab and select the" List" submenu.

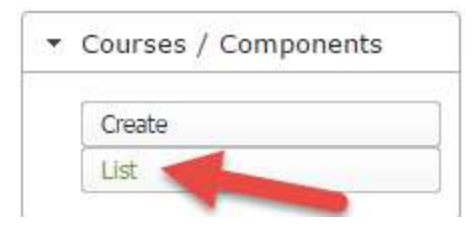

4. To edit an offering, first locate the course that the offering is attached to. Use the Academic year, Course/component type, Graduation year, or student level filters to locate the course you wish to edit.

| -Sear<br>Cour | h for Courses \ Compon<br>se / Components Filters | nents<br>s |                                |                        |                      |                   |        |
|---------------|---------------------------------------------------|------------|--------------------------------|------------------------|----------------------|-------------------|--------|
|               | 2015-2016                                         | •          | All Course / Component Types 🔻 | All Graduating Years 🔻 | All Student Levels 🔻 | IncludeChildren 🗹 | Search |
|               |                                                   |            |                                |                        |                      |                   |        |

Based on your search criteria, the system will display a list of courses that match your selected filters. From the list of courses, click on the pencil tool to populate the course along with the assigned offering information. \**Note: these first 5 steps can also be used if you simply want to view course details but not necessarily edit.* 

| ourse / Components Filter                                              | •                                                                      |      |   |                                 |              |   |                    |                      |                 |                  |        |        |
|------------------------------------------------------------------------|------------------------------------------------------------------------|------|---|---------------------------------|--------------|---|--------------------|----------------------|-----------------|------------------|--------|--------|
| 2015-2016                                                              | Required Co                                                            | urse |   | • 201                           | 8            |   | •                  | II Student Le        | vels •          | Include Children |        | Search |
| ourses \ Components List                                               | i.                                                                     |      |   |                                 |              |   |                    |                      |                 |                  |        |        |
| Course / Component 🖕<br>Title                                          | Parent 4                                                               | Abbr | ٠ | Course /<br>Component +<br>Type | Grad<br>Year | ٠ | Academic +<br>Year | Student +<br>Level + | Credit<br>Hours | Published        | Locked | •      |
| Scientific Principles of<br>Medicine III <input/> test<br>length fixed | N/A                                                                    | SPM3 |   | Required<br>Course              | 2018         |   | 2015-2016          | 2                    | 10              | false            | false  | 1      |
| CNS and Special Senses<br>(CSS)                                        | Scientific Principles of<br>Medicine III <input/> test<br>length fixed | _CS5 |   | Required<br>Course              | 2018         |   | 2015-2016          | 2                    | 0               | false            | false  | 1      |
| Renal System (RNL)                                                     | Scientific Principles of<br>Medicine III <input/> test<br>length fixed | _RNL |   | Required<br>Course              | 2018         |   | 2015-2016          | 2                    | 7 <b>0</b>      | false            | false  | 1      |
| Endocrine System (END)                                                 | Scientific Principles of<br>Medicine III <input/> test<br>length fixed | _END |   | Required<br>Course              | 2018         |   | 2015-2016          | 2                    | 98              | false            | false  | 1      |
| Scientific Principles of<br>Medicine TV                                | N/A                                                                    | 52M4 |   | Required<br>Course              | 2018         |   | 2015-2016          | 2                    | 8               | faine            | false  | 1      |
| Reproductive Systems<br>(REP)                                          | Scientific Principles of<br>Medicine IV                                | _REP |   | Required<br>Course              | 2018         |   | 2015-2016          | 2                    | 0               | falpe            | false  | 1      |
| Society, Community & the<br>Individual III                             | N/A                                                                    | SCB  |   | Required<br>Course              | 2018         |   | 2015-2016          | 2                    | 2               | faise            | faise  | 1      |
| Nind and Human<br>Development (MHD)                                    | Scientific Principles of<br>Medicine IV                                | _MHD |   | Required<br>Course              | 2018         |   | 2015-2016          | 2                    | .0              | false            | false  | 1      |
| Society, Community & the<br>Individual IV                              | WΔ                                                                     | SCI4 |   | Required<br>Course              | 2018         |   | 2015-2016          | 2                    | 4               | false            | false  | 1      |
| bbegration of Systems<br>(INT)                                         | Scientific Principles of<br>Medicine IV                                | _INT |   | Required<br>Course              | 2018         |   | 2015-2016          | 2                    | ΰ <b>ά</b>      | false            | false  | 1      |
| Anatomy 101                                                            | N/A                                                                    | tc12 |   | Required                        | 201H         |   | 2015-2016          | 3                    | 9               | false            | false  | 1      |

5. The system will display all of the course information. Below the course information are boxes for: Offerings, Directors, Coordinators, and Institutional Objectives. To edit offerings, click on the down arrow for offerings details.

| Otterings          |       |                    |              |            |   |      |        |
|--------------------|-------|--------------------|--------------|------------|---|------|--------|
| Offering           |       | Start<br>Date      |              | End Date   |   | Save | Cancel |
|                    | Id a  | Offering Name      | + Start Date | End Date   | * |      |        |
|                    | 4     | Test Offering      | 8/25/201     | 8/31/2015  | 1 | -    |        |
|                    | 5     | Alternate offering | 6/31/201     | 5 9/3/2015 | 1 |      |        |
| irectors           |       |                    |              |            |   |      | 1      |
| oordinators        |       |                    |              |            |   |      |        |
| stitutional Object | tives |                    |              |            |   |      |        |

6. Click on the corresponding edit button 🧹 of the offering you wish to edit. The system will populate the Offering name, Start Date, and End date for revisions.

| Offerings                       |                                |   |                         |             |               |    |   |        |
|---------------------------------|--------------------------------|---|-------------------------|-------------|---------------|----|---|--------|
| Offering<br>Name (Test Offering | flering<br>Name (Test Offering |   | Start 8/25/2015<br>Date | End<br>Date | End B/31/2015 |    |   | Cancel |
|                                 | Id                             |   | Offering Name           | Start Date  | + End Date    | *  |   |        |
|                                 | _                              | 4 | Test Offering           | 8/25/2915   | @/31/2015     | -/ | - |        |
|                                 |                                | 5 | Alternate offering      | 8/31/2015   | 9/3/2015      | 1  | - |        |

7. Click on the Save Button. The system will display a notification to show that the revisions have been captured.

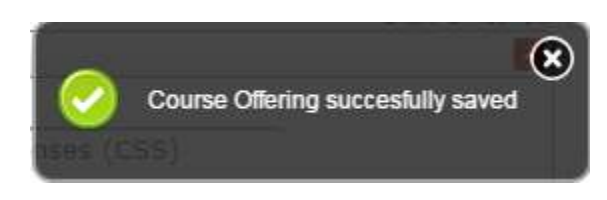

#### **Delete a course offering**

- 1. To delete a course offering, follow the steps to edit a course offering until step # 7.
- 2. To delete, click on the corresponding delete button  $\square$  .

| offerings                       |    |   |                         |            |                             |           |   |      |        |
|---------------------------------|----|---|-------------------------|------------|-----------------------------|-----------|---|------|--------|
| Offering<br>Name (Test Offering |    |   | Start<br>Date 8/25/2015 | <b>2</b>   | End Br31/20<br>Date Br31/20 | 015       | 1 | Save | Cancel |
|                                 | Iđ | ٠ | Offering Name           | Start Date | •                           | End Date  |   |      |        |
|                                 |    | 4 | Test Offering           | 8/25/2     | 015                         | 8/31/2015 | 1 | -    |        |
|                                 |    | 5 | Alternate offering      | 8/31/2     | 015                         | 9/3/2015  | 1 |      |        |

3. Before deleting the offering, the system will display a notification to ensure you want to delete the content.

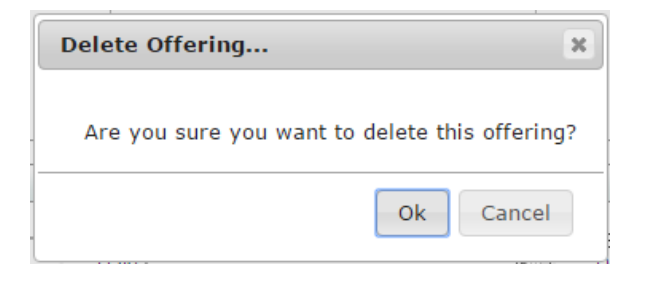

4. The system will display a notification to show that the revisions have been captured.

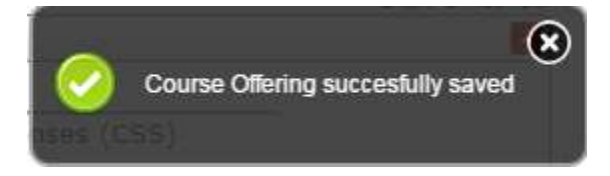

### **III. Directors**

In this section you will be able to select the Directors and Co-directors. To access the directors section, follow the steps 1 - 5 listed in "editing a course"

1. After following those steps, the system will display all of the course information. Below the course information are boxes for: Offerings, Directors, Coordinators, and Institutional Objectives. To edit Directors, click on the down arrow for details.

| Directors                                          |    |     |                                                         |
|----------------------------------------------------|----|-----|---------------------------------------------------------|
| Directors                                          | C. |     | Selected Directors                                      |
| Abano, John - [Family Medicine Elp Geni]           |    | i i | Bramblett, Debra - [Clinic and Basic Sciences Elp]      |
| Abary, Rosanna - [Pediatrice Supply Elp]           |    | - 1 | Brower, Richard - [Clinic and Basic Sciences Elp]       |
| Abbas, Aamer - (Internal Medicine Elp Gent)        |    |     | Quest, Dale - (Clinic and Basic Sciences Eip)           |
| Abd Alla, Marwa - (Family Medicine Elp Geni)       |    |     | Nesic-Taylor, Olivera - [Clinic and Basic Sciences Elp] |
| Abd El Gawad, Amr - [Orthopaedics Elp]             |    |     |                                                         |
| Abdou, Marwa - [Resident Pediatric Elp]            |    |     |                                                         |
| Abedin, Zainul - Internal Medicine Elp Geni]       |    |     |                                                         |
| Codirectors                                        |    |     | Selected Codirectors                                    |
| Abano, John - (Family Medicine Elp Geni)           |    | 12  |                                                         |
| Abary, Rosanna - (Pediatrics Supply Elp)           |    | 1   |                                                         |
| Abbas, Aamer - Internal Medicine Elp Genij         |    |     |                                                         |
| Abd Alla, Marwa - (Family Medicine Elp Geni)       |    |     |                                                         |
| Abd El Gawad, Amr - [Orthopaedics Elp]             |    |     |                                                         |
| Abdou, Marwa - (Resident Pediatric Elp)            |    |     |                                                         |
| The same want to a second state and a second state |    |     |                                                         |
| Abedin, Zainut - Internal Medicine Elp Gent)       |    |     |                                                         |

2. In the above example, directors have already been assigned when creating the course. Editing the directors works the same way. Simply drag a name from the left column into the right column to select either a director or co-director. The system will display a notification in the upper right corner of the screen when your selection has been captured.

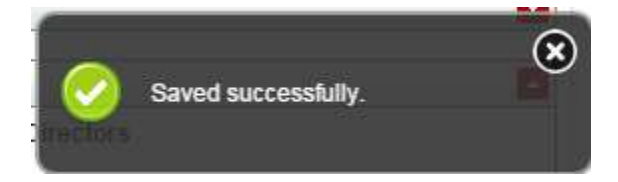

3. To remove directors and co-directors, drag them from the right column into the left column and the system will notify you again when the change has been captured.

In the image below you can see that you are able to remove and add at the same time. In this case the Codirector was removed and Director was added. You will see notification confirming your request.

| Directors                      |   |                     |                      | shay D |
|--------------------------------|---|---------------------|----------------------|--------|
| Directors                      | C |                     | Selected Director    |        |
| Abano, John - [NIA]            |   | Abbas, Aamer - [NW] | •                    | 6      |
| Abary, Rosanna - (NIA)         |   |                     | Celeted sauce        | sstuty |
| Abbaszdetriejazi, Reza - [N/A] |   |                     |                      |        |
| Abeden, Zainut - (N/A)         |   |                     |                      |        |
| Aguilo, Francisco - (NIA)      |   |                     |                      |        |
| Aterset, Mantor - (NA)         |   |                     |                      |        |
| Aynal, Shajasa - (NiA)         |   |                     |                      |        |
| Akalonu, Amaka - (N/A)         |   |                     |                      |        |
| odirectore                     |   |                     | Selected Codirectors |        |
| Abano, John - [N/A]            |   | 2<br>30             |                      |        |
| Abary, Rosama - (NIA)          |   |                     |                      |        |
| Ablass, Aarrier - (NVA)        |   |                     |                      |        |
| Azzasztethejazi, Reza - (NFA)  |   |                     |                      |        |
| Abedin, Zainul - (MA)          |   |                     |                      |        |
| Aguile, Francisco - [N(A]      |   |                     |                      |        |
| Ahmeti, Mentor - (NiA)         |   |                     |                      |        |
|                                |   |                     |                      |        |

\*Note: You will only be able to assign one Role for Person. The system will not allow you to list the same person Director as well as Co-director. They error shown below will display if this is attempted.

| Directors                     |                                   |                        |                      |
|-------------------------------|-----------------------------------|------------------------|----------------------|
| Directors                     |                                   |                        | Selected Directors   |
| Abano, John - (NiA)           |                                   | Abban, Aamer - [IEA]   |                      |
| Abary, Rosama - (NA)          |                                   |                        |                      |
| Abbasadot/repait; Reza - (NW) |                                   |                        |                      |
| Abedin, Zainul - [NiA]        |                                   |                        |                      |
| Agulia Francisco - (NAA)      |                                   |                        |                      |
| Ahmatti, Mentor - (NiiA)      |                                   |                        |                      |
| Apreal: Straponie - (NAA)     | Unable to save course person      | ж                      |                      |
| Akatores, Amaka - [N/A]       |                                   |                        |                      |
| Codirectors                   | Already linked to this course wit | th the role[Director]. | Selected Codirectors |
| Abano, John - (NEA)           |                                   | Ck                     |                      |
| Abary Rosanna - (141A)        |                                   |                        |                      |
| Abbas, Aamar - (NA)           |                                   |                        |                      |
| Abheamlehtspan, Neze - (NA)   |                                   |                        |                      |
| Abedin. Zainul - [NIA]        |                                   |                        |                      |
| Agullo, Francisco - (NIA)     |                                   |                        |                      |
| Atrenetic Milendor - [N/A]    |                                   |                        |                      |
| A start where a strengt       |                                   |                        |                      |

4. To search for a faculty member to assign as director or co-director, use the search box provided. Type in the name of faculty and the system will display the names that match your search criteria. You will then just need to drag it over to the right field. To save the course, a Director is required.

| Directors                                              |                                   |                    |
|--------------------------------------------------------|-----------------------------------|--------------------|
| Directors                                              | (Bram)                            | Selected Directors |
| Bramplett, Debra - (Clinic and Bas                     | k Sciences Eip]                   |                    |
| Ohandayuthapani, Subramanian -                         | (Ctr of Exc Disease/Bio Risch EP) |                    |
| Subramanya, Sandesh - (Ct of Exc Disease/Bio Risch EP) |                                   |                    |
|                                                        |                                   |                    |
|                                                        |                                   |                    |
|                                                        |                                   |                    |
|                                                        |                                   |                    |
|                                                        |                                   |                    |

5. When you find the name of the faculty you would like to add, drag the name from the left column into the right column. The system will display a notification when your selection has been captured.

| Directors                           |                                | 5 C                                                |
|-------------------------------------|--------------------------------|----------------------------------------------------|
| Directors                           | (Bram                          | Selected Directors                                 |
| Dhandayuthapani, Subramanian - IC   | tr of Exc Disease/Bio Rsch EP) | Bramblett, Debra - [Clinic and Basic Sciences Elp] |
| Subramanya, Sandesh - [Ctr of Exc D | Isease/Bio Risch EP]           | D.                                                 |
|                                     |                                |                                                    |
|                                     |                                |                                                    |
|                                     |                                |                                                    |
|                                     |                                |                                                    |
|                                     |                                |                                                    |

### **IV.** Coordinators

In this section you will be able to select the Coordinators. To access this section, follow the steps 1 - 5 listed in "editing a course".

- 1. After following those steps, the system will display all of the course information. Below the course information are boxes for: Offerings, Directors, Coordinators, and Institutional Objectives.
- 2. To edit coordinators, click on the down arrow to maximize the list of Coordinators.
- 3. The list of coordinators that are associated to the course are displayed in the box on the right under "Selected Coordinators."

| Coordinators                                      |   |                                                  |
|---------------------------------------------------|---|--------------------------------------------------|
| Coordinators                                      |   | Selected Coordinators                            |
| Abedin, Zameer - [Student Affairs Eip]            | ) | Paudyal, Kumar - [Clinic and Basic Sciences Elp] |
| Abeyta, Antonia - Neurology Dept Elo Genij        |   | Acevedo: Sandra - (Orthopaedics Elp)             |
| Abraham, Sojan - (Ctr of Exc Disease/Bio Roch EP) |   |                                                  |
| Acevedo, Sandra - Neurology Dept Elo Genil        |   |                                                  |
| Acosta, Andrea - (Pediatrics Supply Eld)          |   |                                                  |
| Acosta, Armando - (Bidg Maint and Op Elp)         |   |                                                  |
| Acosta, Carlos - [Family Medicine Elp Gen]        |   |                                                  |
|                                                   |   |                                                  |

4. If you'd like to search for a coordinator by name, you can search by typing their name in the box. The system will display the names of coordinators that match your search criteria.

| Coordinators |                       |
|--------------|-----------------------|
| Coordinators | Selected Coordinators |
| C YARDWAR IV |                       |

5. To add coordinators, drag and drop the name from the left menu into the right menu under "Selected Coordinators."

| Coordinators                                      |         |                                         |
|---------------------------------------------------|---------|-----------------------------------------|
| Courdinators                                      |         | Selected Coordinators                   |
| Abedin, Zameer - [Student Affairs Elp]            | Paudyal | Kumar - [Clinic and Basic Sciences Elp] |
| Abeyta, Antonia - [Neurology Dept Eip Geni]       | Acevedo | Sandra - (Orthopaedics Elp)             |
| Abraham, Sojan - [Ctr of Exc Disease/Bio Rsch EP] |         |                                         |
| Acevedo, Sandra - (Neurology Dept Elp Geni)       |         |                                         |
| Acosta, Andrea - [Pediatrics Supply Eip]          |         |                                         |
| Acosta, Armando - (Bidg Maint and Op Elp)         |         |                                         |
| Acosta, Carlos - (Family Medicine Elp Geni)       |         |                                         |
| fairs and shares and and                          | 17.1    |                                         |

6. Once you have made the additions or revisions, the system will notify you that your change has been captured.

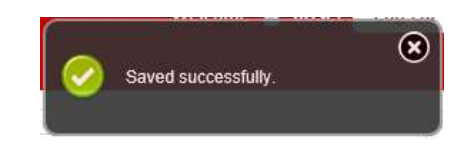

7. In the event you would like to remove a coordinator, drag and drop them from the right column into the left column. Once you have made the deletion, the system will notify you that your change has been captured.

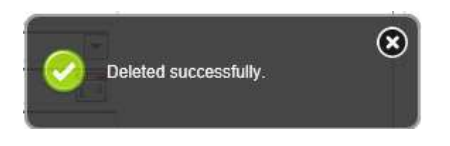

### V. Institutional Objectives

In this section you will be able to link objectives to the course. To access this section, follow the steps 1 - 5 listed in "editing a course".

- 1. After following those steps, the system will display all of the course information. Below the course information are boxes for: Offerings, Directors, Coordinators, and Institutional Objectives.
- 2. To edit Institutional Objectives, click on the down arrow to maximize the list of objectives already tied to the course.

| Institutional Objectives |  |
|--------------------------|--|
|                          |  |

3. If you'd like to search for an objective, you can search by typing their name in the box. The system will display the objectives that match your search criteria.

| Institutional Objectives |                                   |
|--------------------------|-----------------------------------|
| Institutional Objectives | Selected Institutional Objectives |
|                          |                                   |

4. To add objectives, drag and drop them from the left menu into the right menu under "Selected Objectives."

| stitutional Objectives                                                                                                    |                                                                                                    |   |                                                                                                    |
|----------------------------------------------------------------------------------------------------|----------------------------------------------------------------------------------------------------|---|----------------------------------------------------------------------------------------------------|
| stitutional Objectives                                                                                                    | ſ                                                                                                    |   | Selected institutional Objectives                                                                                                    |
| 0101 objective test case test 3 objective to<br>test 3 objective test case test 3 objective to<br>test 3 objective test case test 3 objective to<br>test 3 objective test case test 3 objective to<br>test 3 objective test case test 3   | rd case test 3 objective test case test 3 objective test case test 3 objective test case<br>est case test 3 objective test case test 3 objective test case test 3 objective test case<br>est case test 3 objective test case test 3 objective test case test 3 objective test case<br>in case test 3 objective test case test 3 objective test case test 3 objective test case<br>in case test 3 objective test case test 3 objective test case test 3 objective test case<br>test case test 3 objective test case test 3 objective test case test 3 objective test case<br>test case test 3 objective test case test 3 objective test case<br>test 3 objective test case<br>test 3 objective test case<br>test 3 objective test case<br>test 3 objective test 5 objective test case<br>test 3 objective test 5 objective test case<br>test 5 objective test 5 objective test | Ì | 54321 Institutional objective testing for objective module. Institutional<br>objective testing for objective module. Institutional objective testing for<br>objective module. Institutional objective testing for objective module. Institutional objective testing for objective module. Institutional objective testing for objective module. Institutional objective testing for objective testing for objective testing for objective testing for objective testing for objective testing for objective testing for objective testing for objective module. Institutional objective testing for objective testing for objective testing |
| 0102 test 3                                                                                                    |                                                                                                    |   | objective testing for objective module. Institutional objective testing for                                                                                                    |
| 4321 this is a test this is a test this is a test<br>this is a test this is a test this is a test this<br>is a test this is a test this is a test this is a<br>fault this is a fault this is a test this is a test this<br>this is a test | this is a lead this is a feel this is a feel this feel this feel t                        | ļ | Institutional topic-two endows and operative assing on operative income<br>motifutional operative resolution of or bate-two module. Institutional operative<br>testing for objective module. Institutional objective testing for objective<br>module.<br>1236 test                                                                                                    |
| 65432 test                                                                                                    |                                                                                                    |   |                                                                                                    |
| Enter Code Test                                                                                                    |                                                                                                    |   |                                                                                                    |
| Enter Code Counsel and educate patient<br>decision- vinput-<br>making. 1515111111551111111551<br>1515111111155111111                                                                                                    | and their tamilies to empower them to participate in their care and enable shared                                                                                                    |   |                                                                                                    |
| IC4.1 Communicate effectively with patier                                                                                                    | ts and families across a broad range of socio-economic and cultural backgrounds.                                                                                                    |   |                                                                                                    |
| C4.2 Communicate effectively with collea                                                                                                    | pues and other health care professionals                                                                                                    |   |                                                                                                    |
| C4.3 Communicate with sensitivity, hone                                                                                                    | ky, compassion and empathy.                                                                                                    |   |                                                                                                    |
| IC4.4 Maintain comprehensive and timely                                                                                                    | medical records.                                                                                                    |   |                                                                                                    |
| 1                                                                                                    |                                                                                                    |   |                                                                                                    |

5. Once you have made the additions or revisions, the system will notify you that your change has been captured.

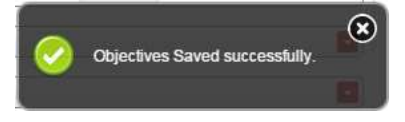

8. When you remove an oObjective , the system will display a warning notification to confirm that you wish to delete the objective from the course.

| objective test case test<br>objective test case test<br>objective test case test<br>objective test case test<br>objective test case test | st 3 objective test case test 3 objective te<br>st 3 objective test case test 3 objective te<br>st 3 objective test case test 3 objective te<br>st 3 objective test case test 3 objective te | est case test 3 objective<br>est case test 3 objective<br>est case test 3 objective<br>est case test 3 objective | e test case<br>e test case<br>e test case<br>e test case<br>e test case | 54321 Institutional ob<br>objective testing for o<br>objective module. Ins<br>Institutional objective                          |
|----------------------------------------------------------------------------------------------------|----------------------------------------------------------------------------------------------------|----------------------------------------------------------------------------------------------------|-------------------------------------------------------------------------|----------------------------------------------------------------------------------------------------|
| l                                                                                                    | Unlink objective                                                                                                    | ×                                                                                                    |                                                                         | testing for objective m<br>module. Institutional of                                                                            |
| this is a test this is a te<br>a test this is a test this<br>ist this is a test this is a<br>is is a test this is a test                 | Are you sure you want to u                                                                                                    | nlink objective?                                                                                                 | t this is a test<br>s a test this<br>east this is a<br>this is a test   | objective testing for o<br>objective module. Ins<br>Institutional objective<br>testing for objective m<br>module.<br>1235 test |
| ate patients and their:                                                                                                    | families to empower them to participate                                                                                                    | in their care and enabl                                                                                          | le shared                                                               |                                                                                                    |
| 1111111111111111111<br>111111111111111111                                                                                                | 11111111111111111111111111111111111111                                                                                                    | 111111111111111111111111111111111111111                                                                          | 11111111111                                                             |                                                                                                    |

9. Once you click on the "ok" button the, the system will display a notification that the objective was deleted successfully.

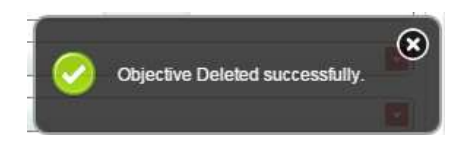

10. After you have completed all sections and saved the details, you can click on the "Print Summary" bar at the bottom of the page.

| Inistitutional Objectives                                                    |                                                            |                         |                                                                                                    |                 |
|------------------------------------------------------------------------------|------------------------------------------------------------|-------------------------|----------------------------------------------------------------------------------------------------|-----------------|
| Institutional Objectives                                                     | COMMUNITY                                                  |                         | Selected Institutional Objectives                                                                                                    |                 |
| SEF-2 Describe the components of the affects individual and community health | national health system and its funding and now this system | * SHP-1 Dr<br>each play | escribe the components of ascal shuctors (e.g., family, neighborhood, command<br>is in health behavior: diverse proversion, and the boatment of illness | r) and the role |
| -                                                                            | e.                                                         | er Fleren               |                                                                                                    |                 |
|                                                                              | 190                                                        | on Secondary            |                                                                                                    |                 |

11. The Print Summary will give you a summary of all the information you have entered (shown below).

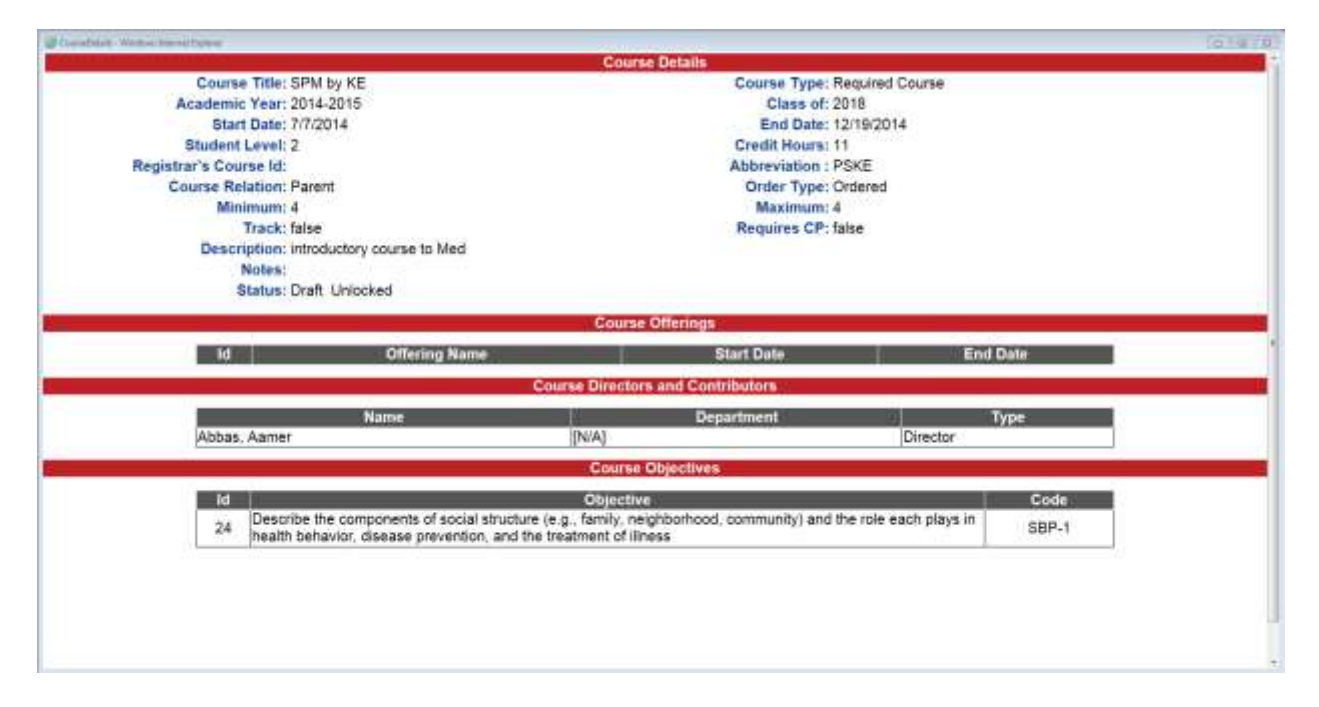

# 6. Courses

### How to edit or view a course:

1. To Edit or View a Course, log onto CHAMP at <u>https://ilios.ttuhsc.edu/Champ</u> using your browser. The recommended browser for CHAMP is Chrome. Log into the system using your eraider credentials.

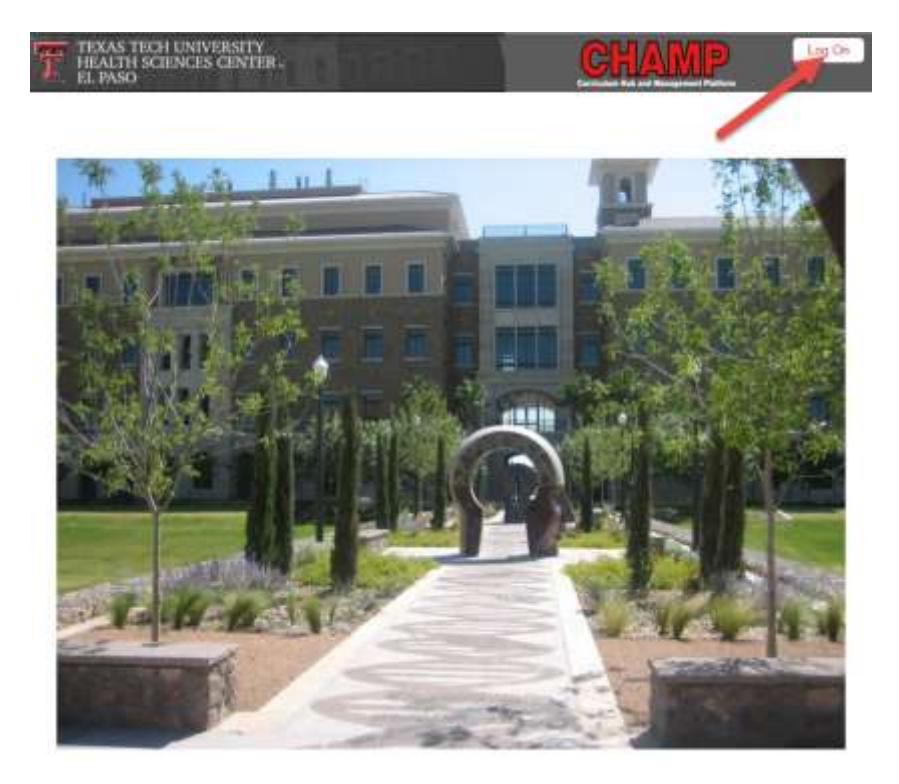

2. Click on the courses tab to access the module, and from the pull down menu, click on the "List" tab.

| HEALTH SCIENC<br>Paul L. Foster Scl | ES CENTER Test Mode | Welcome 🤮 Josef 🛛 Log Off |
|-------------------------------------|---------------------|---------------------------|
| Courses     Create     List         | Announcements       |                           |
| Keywords<br>Objectives              |                     |                           |
| Calendar                            |                     |                           |
| Dual Calendar                       |                     |                           |

3. Next, filter the courses by selecting the academic year, Type of course, student level, and whether to include children. Click on the "Search" button and the system will display the courses that match your criteria.

| Course Filters |                 |                        |     |                  |        |
|----------------|-----------------|------------------------|-----|------------------|--------|
| 2014-2015      | Required Course | All Graduating Years 💌 | 4 🔹 | Include Children | Search |

4. On the course you wish to modify, press the editing button  $\checkmark$  to view or make modifications.

| ourse Filters   |          |      |                    |      |              |   |                  |     |                  |     |                     |             |            |          |        |
|-----------------|----------|------|--------------------|------|--------------|---|------------------|-----|------------------|-----|---------------------|-------------|------------|----------|--------|
|                 | 2014-20  | 15   | Require            | ed C | ourse        |   | I AI             | Gra | aduating Yea     | ars | 4                   |             | Include Ch | ildren 🗆 | Search |
| ourses List     |          |      |                    |      |              |   |                  |     |                  |     |                     |             |            |          |        |
| Course Title    | •        | Abbr | Course<br>Type     | ٠    | Grad<br>Year | ÷ | Academic<br>Year | ٠   | Student<br>Level | •   | Credit e<br>Hours e | Published 4 | Locked     | •        |        |
| Sob-Internetiop | 90<br>90 | SUBI | Required<br>Course |      | 2016         |   | 2014-2015        | 1   | 4                | - 1 | ō                   | tako        | false      |          | -      |

5. After clicking on the edit button, the system will populate the course details and allow you to edit as necessary. For revisions, the fields required as mentioned in the "Create course section" need to be filled out for the system to capture modifications.

| st course                                |                                                   |                        |                                         | Draft Unio |
|------------------------------------------|---------------------------------------------------|------------------------|-----------------------------------------|------------|
| urse                                     |                                                   |                        |                                         |            |
| Course Type R                            | equired Course                                    | Course Title Sub-Inter | nship                                   |            |
| Academic Year 2                          | 014-2015                                          | Class Of 2016          |                                         |            |
| Start Date                               | 7/8/2014                                          | End Date               | 6/26/2015                               |            |
| Student Level 4                          |                                                   | Credit Hours           | 0                                       |            |
| Registrar's Course                       |                                                   | Abbreviation SUBI      |                                         |            |
| Course Relation                          | No Relation                                       | Parent 🖻               | child T                                 |            |
| Order Type                               | Ordered ©                                         | Unordered 🖷            | Parallel 🗇                              |            |
| Indicates the minimum/m                  | aximum number of child courses that a learner mus | t take                 |                                         |            |
| Minimum [                                | 1                                                 | Maximum [              | 2                                       |            |
| Clerkship Model                          |                                                   | Rotation #             | Integrated C                            |            |
|                                          |                                                   | Track 🗁                | Requires CP                             |            |
| Description T<br>Viewable by<br>Students | his course is a required selective.               | Notes                  |                                         |            |
| L.                                       | 10                                                |                        | <ul> <li>Immassion immassion</li> </ul> |            |
|                                          |                                                   |                        | Publish Save                            |            |
| erings                                   |                                                   |                        |                                         | _          |
| ectors                                   |                                                   |                        |                                         |            |
| ordinators                               |                                                   |                        |                                         |            |
| stitutional Objectives                   |                                                   |                        |                                         |            |
|                                          |                                                   |                        |                                         |            |
|                                          | Print Sumr                                        | nary                   |                                         |            |

#### How to delete a course

1. To Edit or delete a Course, log onto CHAMP at <u>https://ilios.ttuhsc.edu/Champ</u> using your browser. The recommended browser for CHAMP is Chrome. Log into the system using your eraider credentials. Note: Only authorized users are permitted to delete courses.

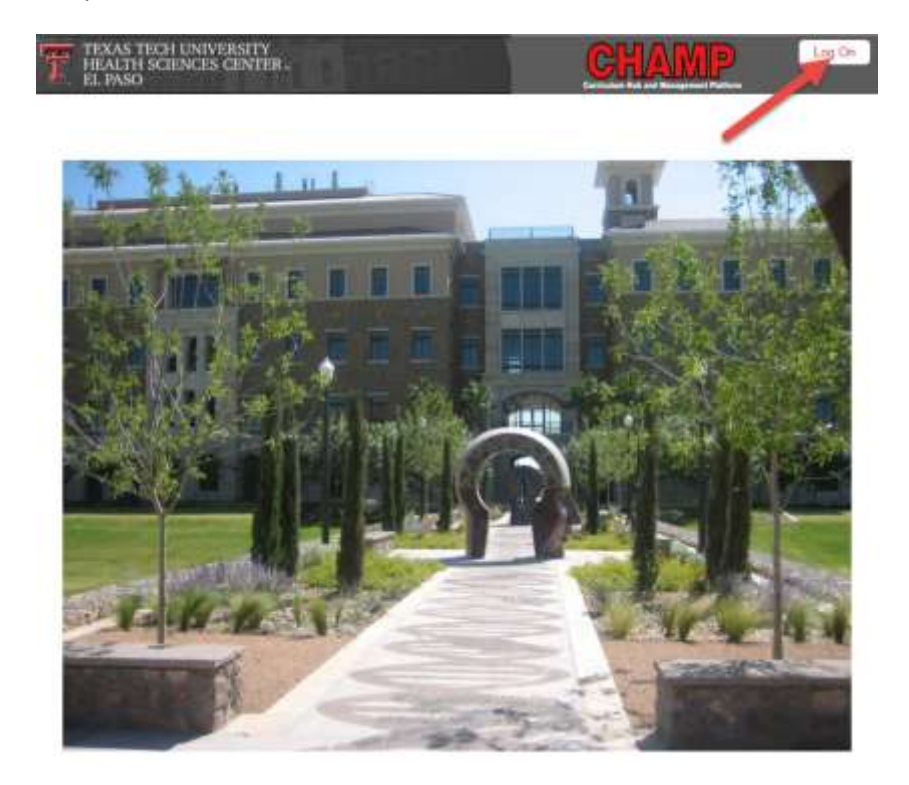

2. Click on the courses tab to access the module, and from the pull down menu, click on the "List" tab.

| HEALTH SCI<br>Paul L. Foste | ENCES (<br>School | CENTER <b>Test Mode</b> | Welcome 🤱 Josef 🛛 Log Off |
|-----------------------------|-------------------|-------------------------|---------------------------|
| Courses     Create     List |                   | Announcements           |                           |
| Keywords                    |                   |                         |                           |
| Calendar<br>Dual Calendar   |                   |                         |                           |

3. Next, filter the courses by selecting the academic year, Type of course, student level, and whether to include children. Click on the "Search" button and the system will display the courses that match your criteria.

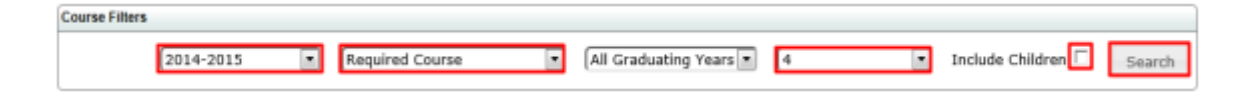

4. On the course you wish to modify, press the editing button  $\checkmark$  to view or make modifications.

| Course Filters  |          |      |   |                    |      |              |   |                  |       |                  |      |                 |   |           |                            |           |        |
|-----------------|----------|------|---|--------------------|------|--------------|---|------------------|-------|------------------|------|-----------------|---|-----------|----------------------------|-----------|--------|
|                 | 2014-20  | 15   |   | Requir             | ed C | ourse        |   |                  | ll Gr | aduating Y       | ears | 4               |   |           | Include Cl                 | hildren 🗆 | Search |
| ourses List     |          |      |   |                    |      |              |   |                  |       |                  |      |                 |   |           |                            |           |        |
| Course Title    | •        | Abbr | - | Course<br>Type     | ٠    | Grad<br>Year | • | Academic<br>Year | ٠     | Student<br>Lovel | •    | Credit<br>Hours | ÷ | Published | <ul> <li>Locked</li> </ul> |           | _      |
| Sob-Internation | 91<br>12 | SUBL |   | Required<br>Course |      | 2016         |   | 2014-2015        |       | 4                |      | Ð               |   | false     | false                      |           | -      |
|                 |          |      |   | Course             |      | 1777271      |   |                  |       | 2.55             |      | 97              |   | ANTAN A   | (001)                      | 1         |        |
|                 |          |      |   |                    |      |              |   |                  |       |                  |      |                 |   |           |                            |           |        |
|                 |          |      |   |                    |      |              |   |                  |       |                  |      |                 |   |           |                            |           |        |
| ourse Filters   |          |      |   |                    |      |              |   |                  |       |                  |      |                 |   |           |                            |           |        |
|                 |          |      |   |                    |      |              |   |                  |       |                  | _    |                 |   |           |                            |           |        |

1. On the course you wish to delete, press the red dash next to the name of the course 🧮 you with to erase.

| Search for Courses \ Com                                | ponents                         |             |                                 |                |                    |                    |                 |            |                            |
|---------------------------------------------------------|---------------------------------|-------------|---------------------------------|----------------|--------------------|--------------------|-----------------|------------|----------------------------|
| Course / Components Fil                                 | ters                            |             |                                 |                |                    |                    |                 |            |                            |
| 2015-2016                                               | •) [All Cours                   | se / Compon | ent Types 🔹                     | All Gra        | duating Years      | (All s             | tudent Lev      | vels 🔹 Ind | clude Children 🖉<br>Search |
| Courses   Components  <br>Course /<br>Component Title * | ist<br>Parent                   | • Abbr •    | Course /<br>Component ‡<br>Type | Grad<br>Year + | Academic +<br>Year | Student +<br>Level | Credit<br>Hours | Published  | Locked #                   |
| Scientific Principles                                   | N/A                             | SPM3        | Required<br>Course              | 2018           | 2015-2016          | 2                  | 10              | false      | false -                    |
| CNS and Special Senses<br>(CSS)                         | Scientific Principles<br>[more] | _CSS        | Required<br>Course              | 2018           | 2015-2016          | 2                  | 0               | false      | false 🧖                    |

2. The system will display a warning confirming that you want to delete the course. To continue deleting the course, Press "Ok". If you do not wish to delete the course, press "Cancel."

| Delete Course         | ×                      |
|-----------------------|------------------------|
| Are you sure you want | to delete this course? |
|                       | Ok Cancel              |

3. After the course has been deleted, the system will display a notification that your change has been captured.

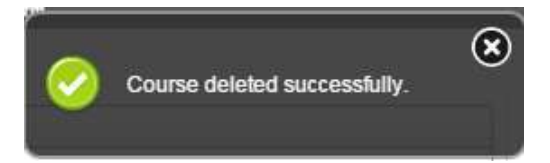